建立新的 Google 使用者帳戶(電腦版)

建國國中 教務處 2021.6.3

1. 打開 chrome 瀏覽器,點選右上角圖示

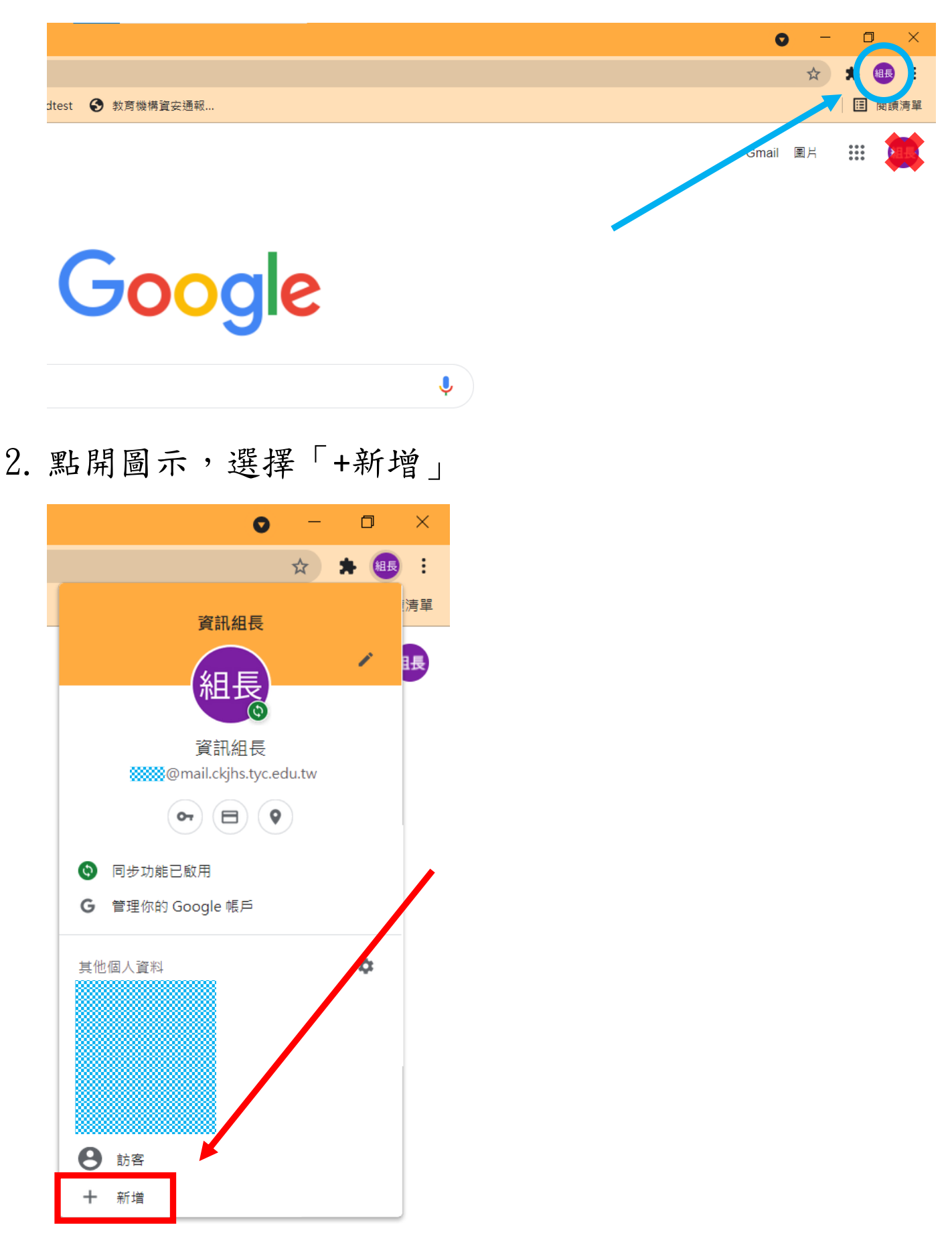

3. 隨意取一個方便辨識名稱,點完成

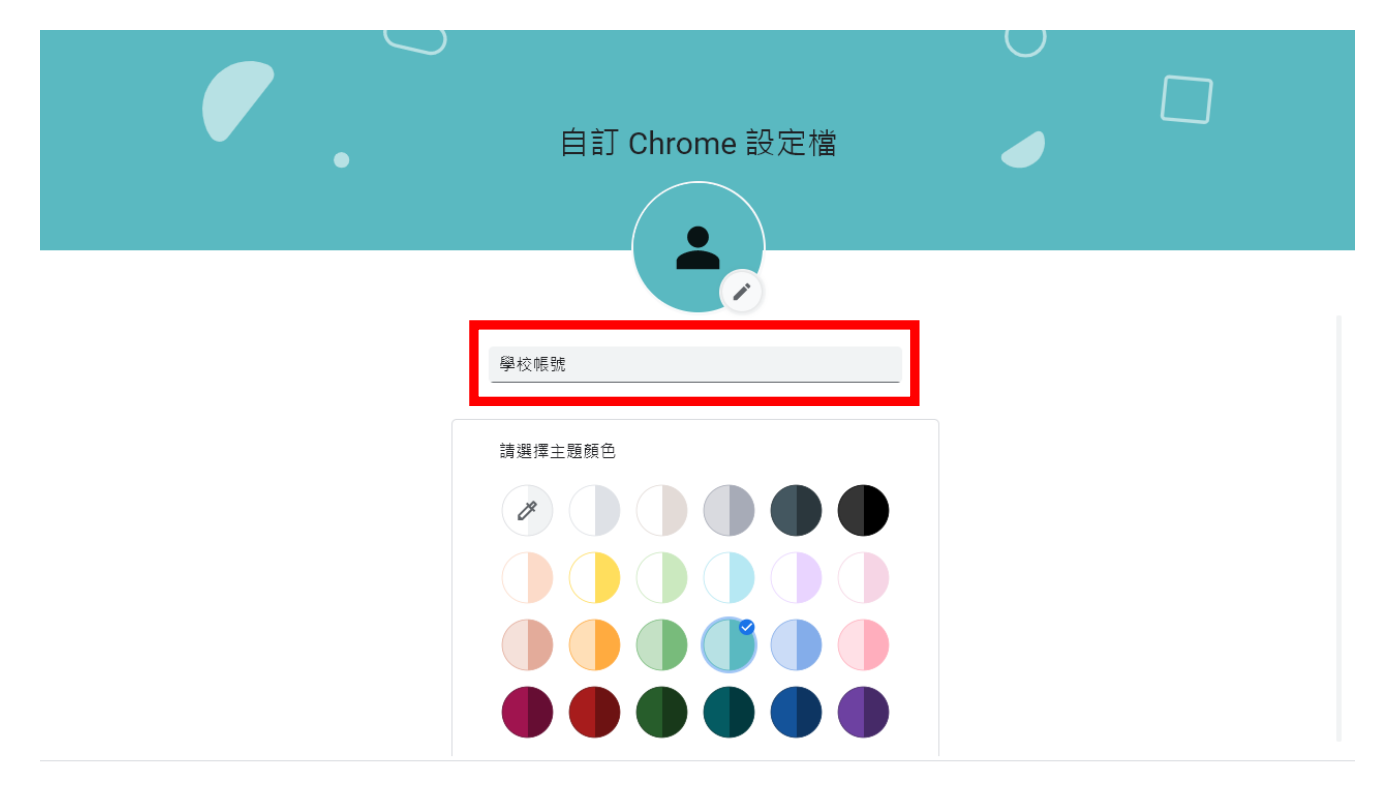

```
□ 建立桌面捷徑
```

## 4. 選擇「已經是 Chrome 使用者」

只要簡單幾個步驟就能完成瀏覽器設定

# 打造專屬的 Chrome

開始使用

已經是 Chrome 使用者了嗎?請登入帳戶

5. 輸入建國國中帳號,帳號為身份證字號,英文字母小

寫,例如: a123456789@mail.ckjhs.tyc.edu.tw

密碼為西元生日8碼,輸入完按「繼續」

#### Google

登入 Chrome

登入您的 Google 帳戶即可在所有裝置上存取您的書 籤、歷史記錄、密碼和其他設定

- 電子郵件地址或電話號碼 ·

@mail.ckjhs.tyc.edu.tw

忘記電子郵件地址?

如果這不是你的電腦,請使用訪客模式以私密方式登入, 瞭解詳情

建立帳戶

繼續

6. 輸入密碼, 輸入完按「繼續」

#### Google

歡迎使用

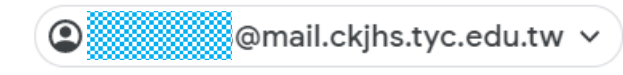

- 輸入您的密碼 \_\_\_\_\_\_
□ 顯示密碼

忘記密碼?

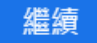

7. 點選「連結資料」

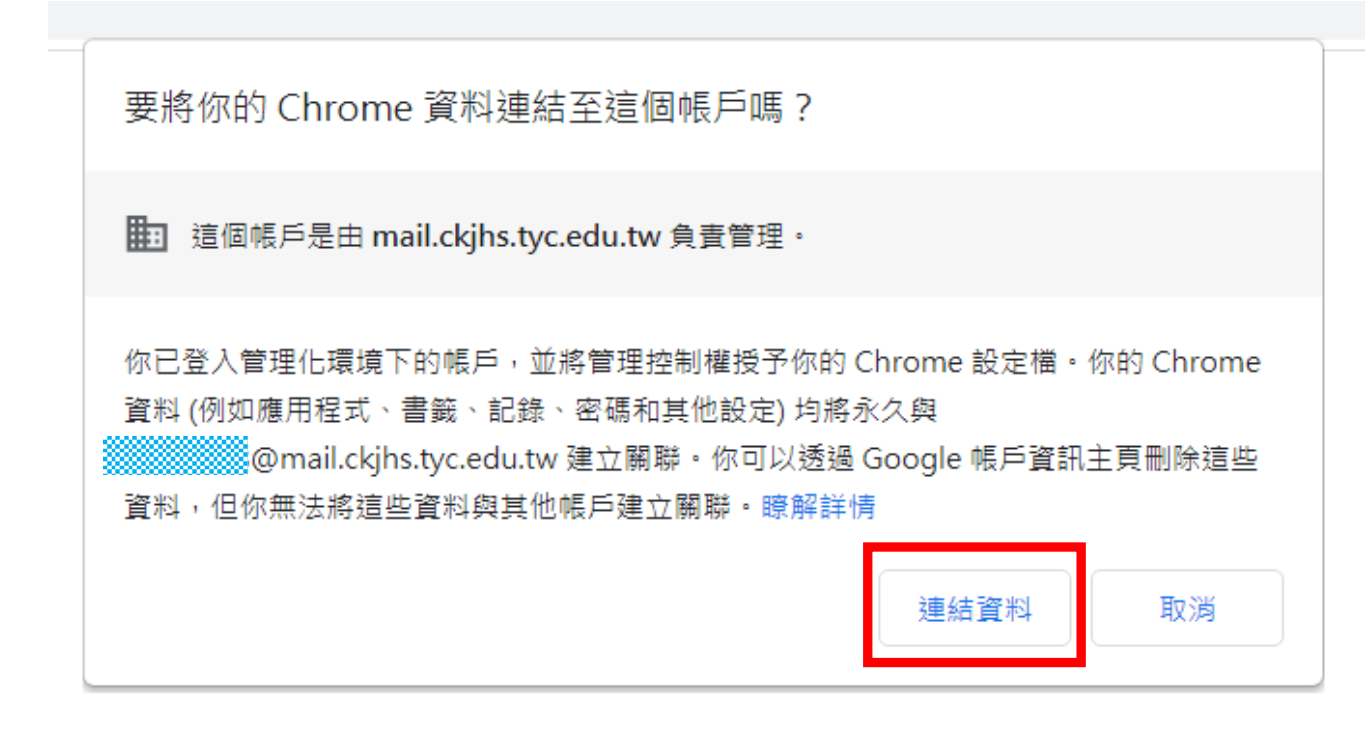

## 8. 點選「是,我要啟用」

| 要開啟同步功能嗎?<br>讓你在所有裝置上的書籤、密碼、歷史記錄及其他設定保持同步<br>Google 可能會使用你的歷史記錄,為你提供個人化的搜尋服務、廣告內容和其他<br>各項 Google 服務 |              |  |  |  |  |  |
|----------------------------------------------------------------------------------------------------|--------------|--|--|--|--|--|
|                                                                                                    |              |  |  |  |  |  |
|                                                                                                    | 設定 是,我要啟用 取消 |  |  |  |  |  |

9. 完成,可點選右上角圖示,確認帳號

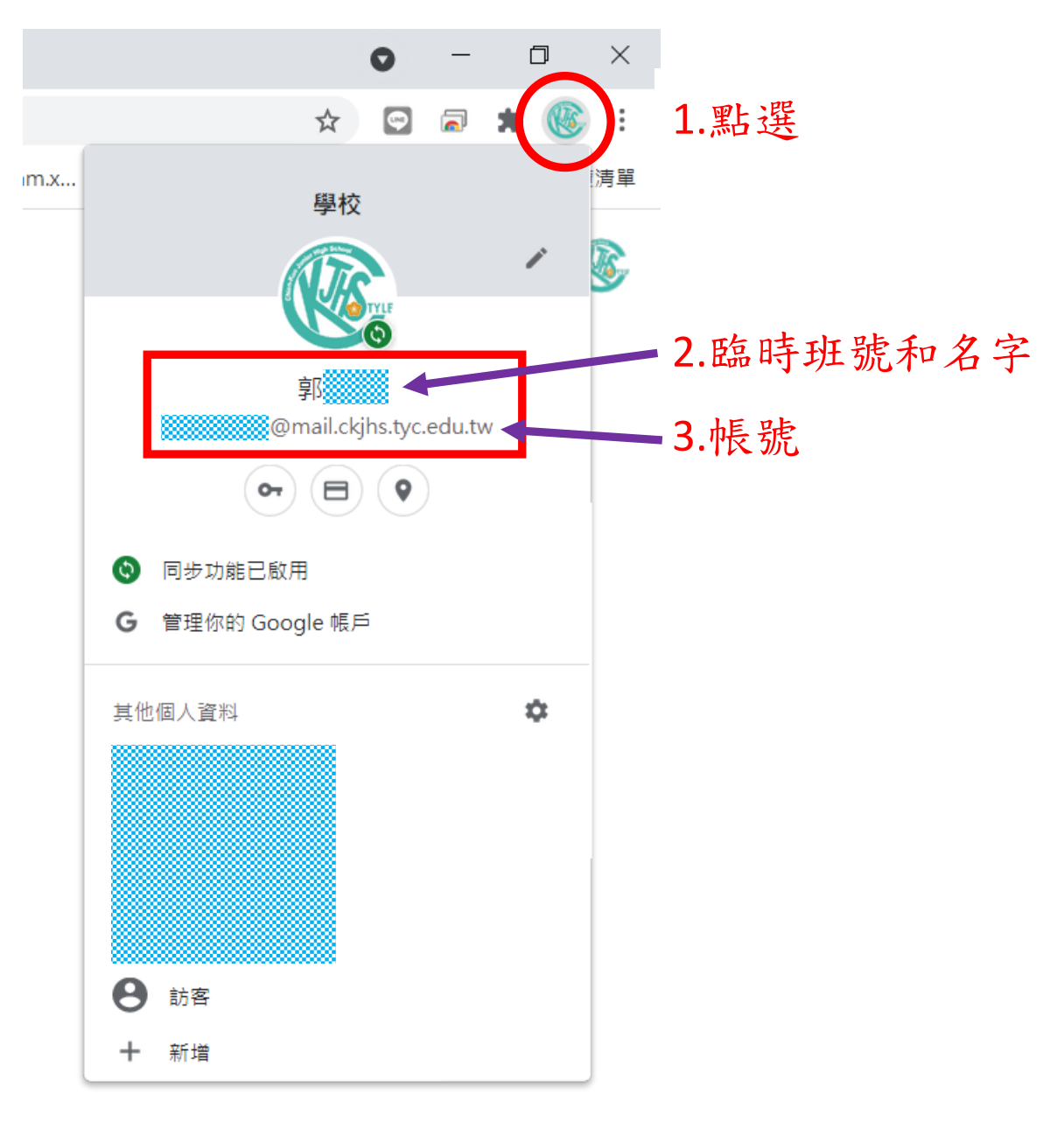

10. 開啟 google 首頁,點選圖示

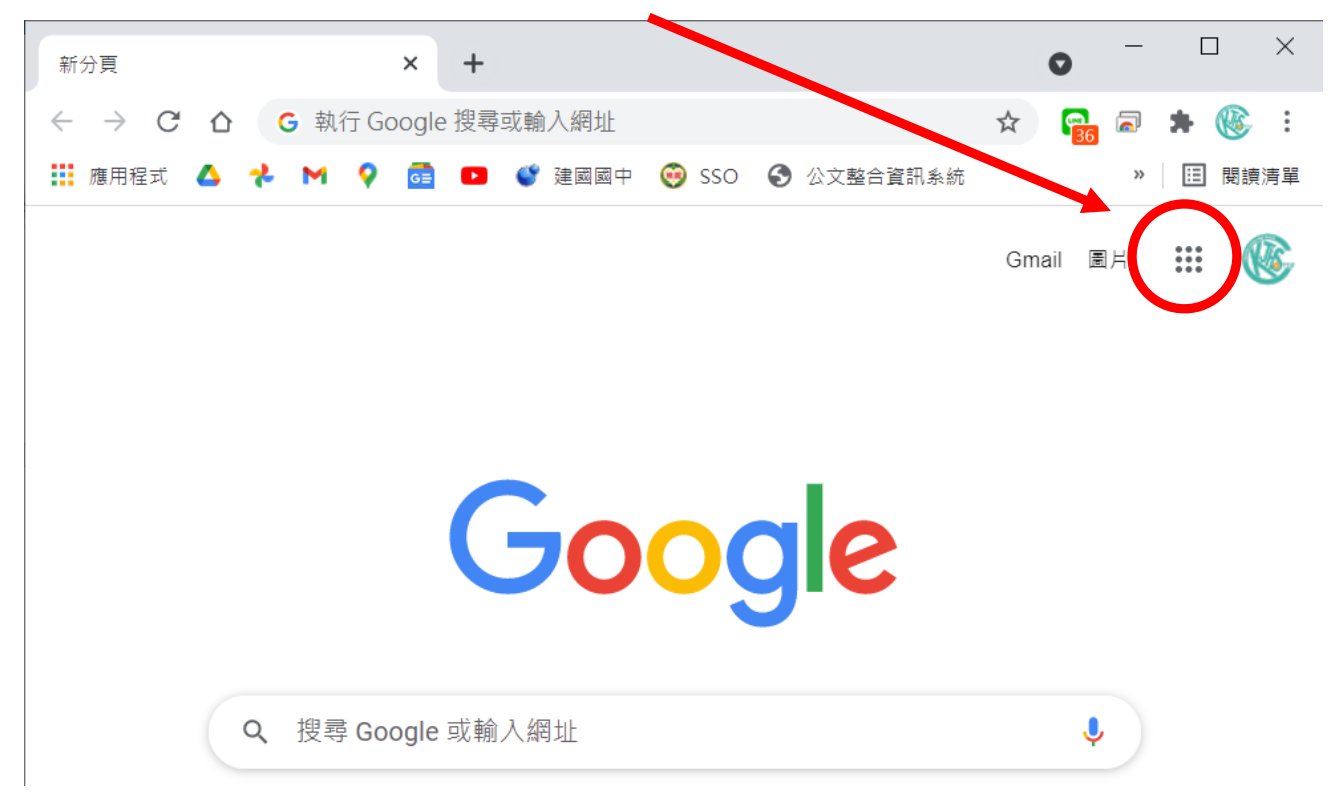

## 11. 選擇 classroom

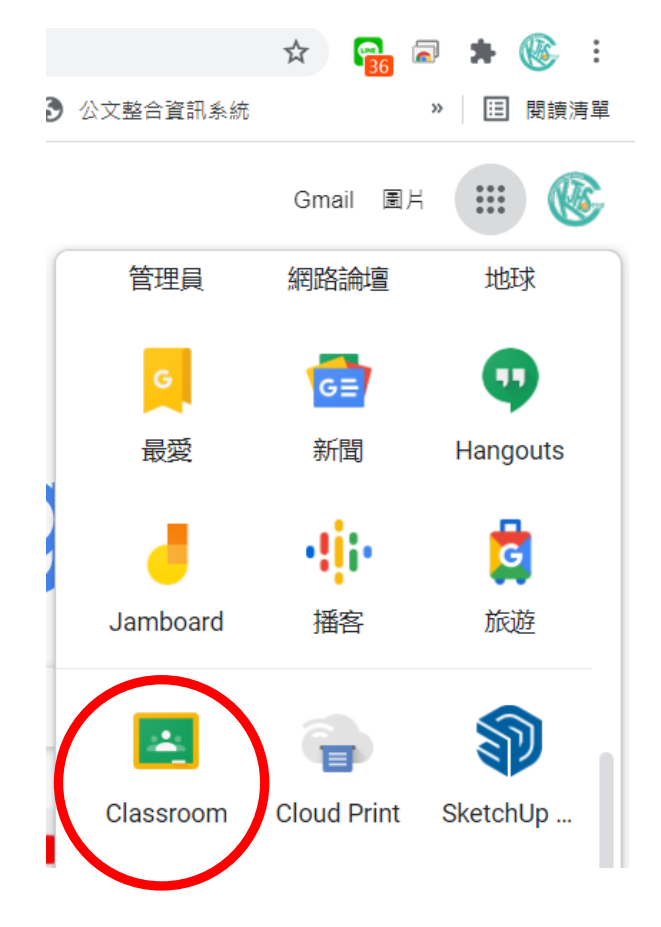

12. 點選「+」加入課程,輸入課程碼 r77yg5a

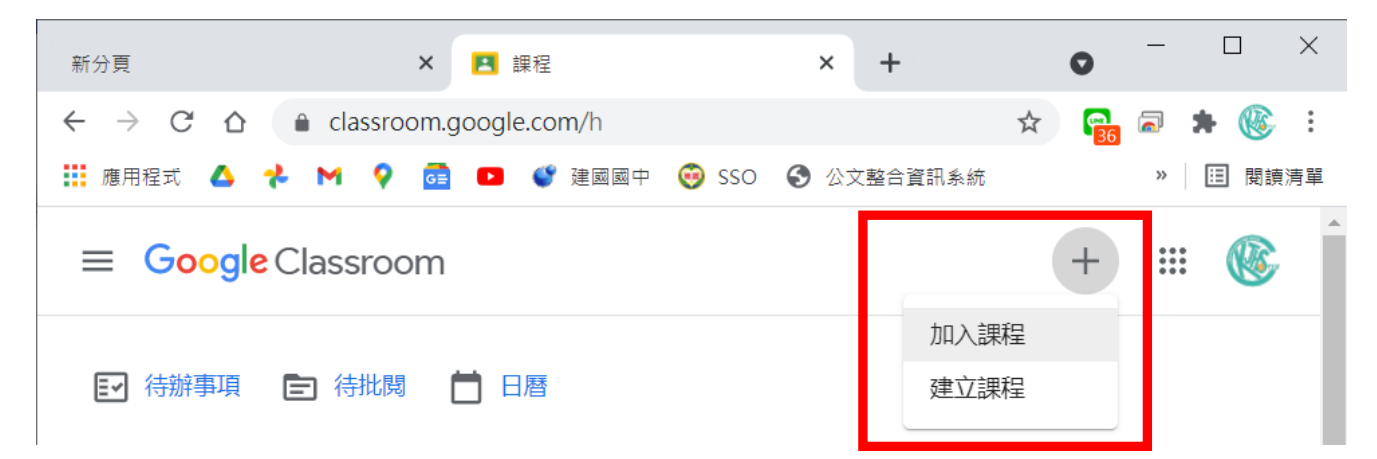

13. 進入「新生入學成就測驗」課室,即可看到公告的訊息 和作業,上方按鈕可以切換,請於測驗時間提前進入課 室,查看課堂作業

| 新分頁                                                                 | × 🖪 「新生入學 | 揭成就測驗(0字頭)」課 | × +         | • - • ×     |  |  |
|---------------------------------------------------------------------|-----------|--------------|-------------|-------------|--|--|
| ← → C 🏠 🔒 classroom.google.com/w/MzU2NjY1NDgwNDQw/t/all 🖈 😭 🗟 🛊 🛞 🗄 |           |              |             |             |  |  |
| 🏭 應用程式 🛆 💤 M 💡 📴 💶 🗳 建國國中 🎯 SSO 🔇 公文整合資訊系統 🧴 🔋 🔲 閱讀清單               |           |              |             |             |  |  |
| ≡新生入學成就測驗(0字頭) ::: (◎)                                              |           |              |             |             |  |  |
|                                                                     | 訊息串       | 課堂作業         | 成員          |             |  |  |
| <b>这</b> 查看您的作業                                                     | L         |              | ☐ Google 日暦 | ▲ 課程雲端硬碟資料夾 |  |  |
| 在這裡查看所有課堂作業                                                         |           |              |             |             |  |  |
|                                                                     |           |              |             |             |  |  |
|                                                                     |           |              |             |             |  |  |